資料2-2

平成29年12月22日

### eラーニング「事前学習」 仕様・機能範囲等

eラーニング「事前学習」受講のお願い

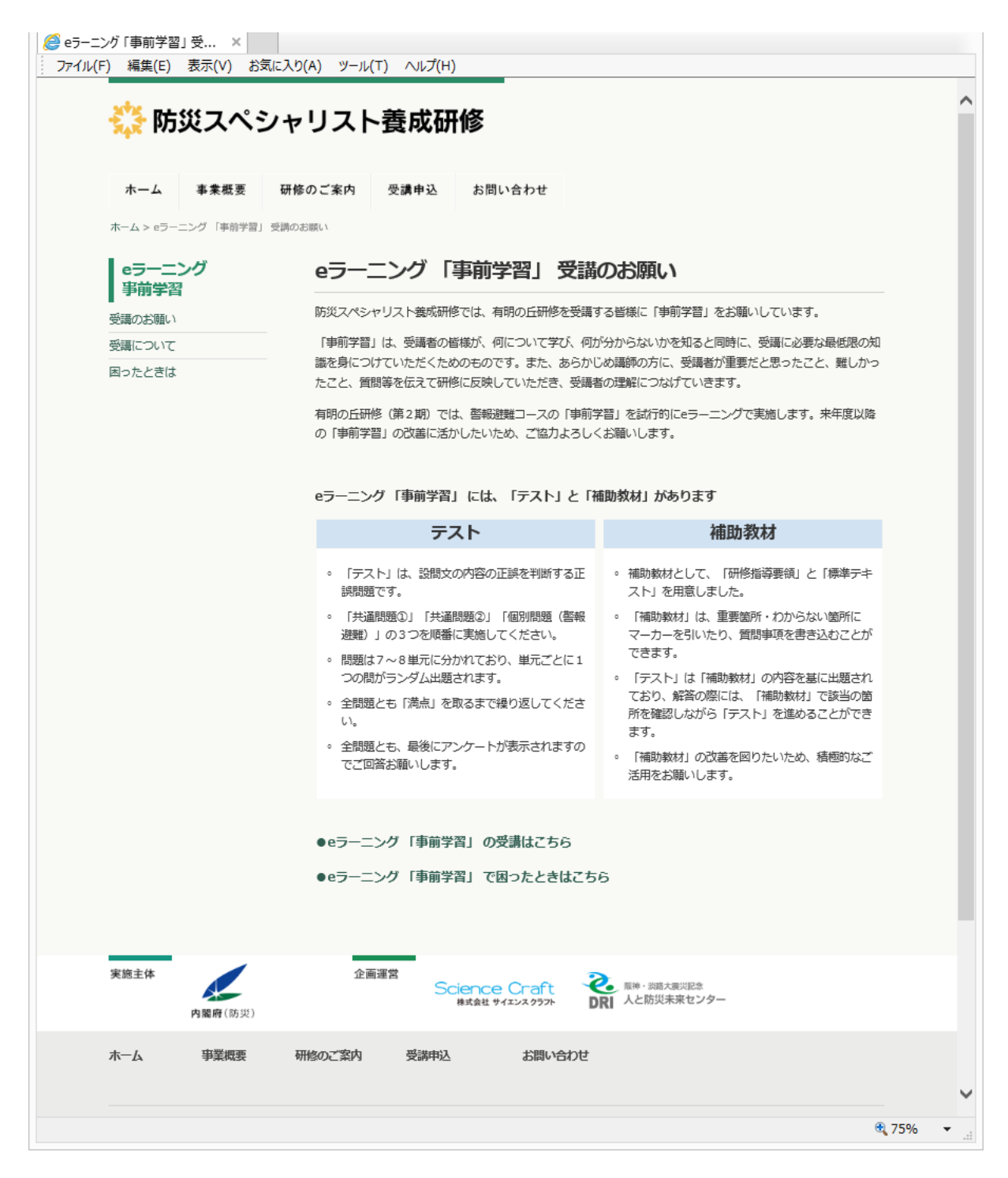

・eラーニング「事前学習」の趣旨や概要を説明するページ。

・防災スペシャリスト養成研修のサイト内にこのページを設ける。

・受講生には、メールでこのページへのURLを通知する予定。

eラーニング「事前学習」の受講について

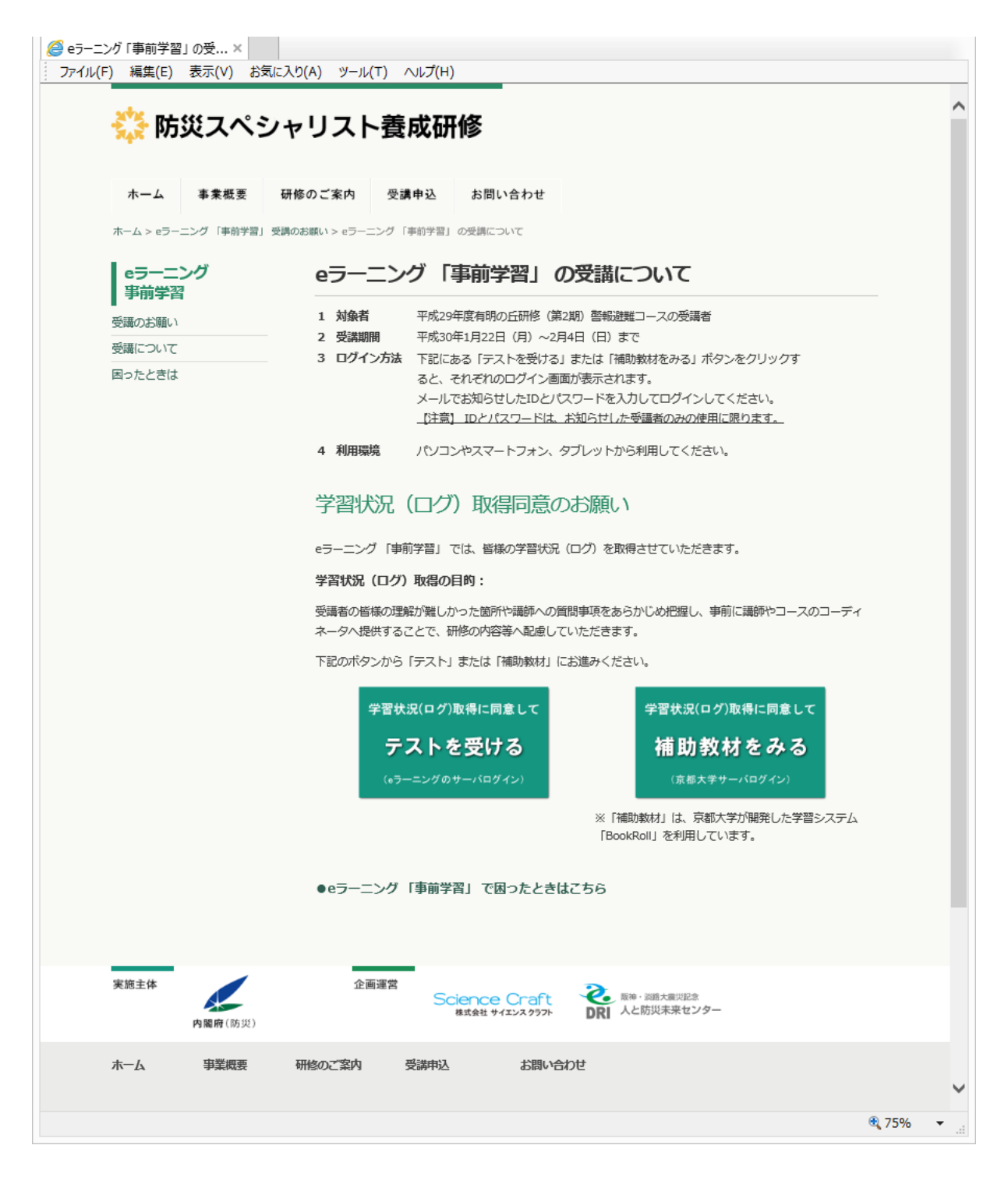

「テスト」と「補助教材」へのログイン画面への誘導ページ。

・ボタンをクリックしてログイン画面に進んだ=ログの取得に同意したとみなす。

eラーニング「事前学習」で困ったときは

|                                                                                                    | ^ |
|----------------------------------------------------------------------------------------------------|---|
|                                                                                                    |   |
| ホーム     事業概要     研修のご案内     受講申込     お問い合わせ       ホーム > eラーニング 「事前学習」 受講のお願い > eラーニング 「事前学習」で困ったときは       eラーニング     eラーニング 「事前学習」 で困ったときは                                                                                                    |   |
| 事前学習       eラーニング「事前学習」で困ったときは、まず下記の一覧をご確認ください。         受講について       下記の回答では解決できない場合または該当する項目が無い場合は、こちらからお問い合わせください。         困ったときは       1.ユーザID・パスワードを記載したメールが送られてこない。         2.ユーザID・パスワードを記載したメールが送られてこない。       3.ログイン方法が分からない。         4.職場と自宅など、別のパシコンで受講しても履歴は継承されるのか。       5.修了したはずだが「修了証」が表示されない。                                                                                                    |   |
| <ol> <li>1.ユーザID・パスワードを記載したメールが送られてこない</li> <li>迷惑メールボックス等に振り分けられている可能性がございますので、ご確認ください。</li> <li>メールが見つからない場合はこちらからお問い合わせください。</li> </ol>                                                                                                    |   |
| お問合せ   ・ウーニング「専前学習」に関するご質問導るお問合せについては下記のお問い合わせフォームをご利用ください。   ・パーパンドレス(必須)   ・パーパンドレス(必須)   お問い合わせ内容   ・   ・   ・   ・   ・   ・   ・   ・    ・    ・    ・    ・    ・    ・    ・    ・    ・    ・    ・    ・    ・    ・    ・    ・    ・    ・    ・    ・    ・    ・    ・    ・    ・    ・    ・    ・    ・    ・    ・    ・    ・    ・    ・    ・    ・    ・    ・    ・    ・    ・    ・    ・    ・    ・    ・    ・    ・    ・    ・    ・    ・    ・    ・    ・    ・    ・     ・    ・    ・     ・    ・    ・    ・    ・    ・     ・    ・     ・    ・     ・     ・     ・     ・     ・     ・    ・      ・     ・         ・      ・     ・     ・     ・       ・     ・       ・      ・        ・ |   |
| 実施主体 企画運営 Science Craft その 原語・2005大声が記念 の で の で の で の で の の の の の の の の の の の                                                                                                    | × |

・受講者からの問い合わせが多いと想定される質問への回答と問い合わせフォームを設置したページ。

## eラーニングサイト (LMS)

赤字:LMSで固定の箇所・内容

|          | マイルームログイン                        |                       |
|----------|----------------------------------|-----------------------|
|          | ユーザD・バスワードを入力してログインボタンを押し<br>- ・ | てください。                |
|          | 1-7D                             |                       |
|          | パスワード                            |                       |
|          | ログイン                             |                       |
| <u>–</u> | <u>ダインできない方はこちら</u>              | <u>パスワードを忘れた方はこちら</u> |
|          |                                  |                       |
|          |                                  |                       |

- ・ユーザIDは 先頭の「CAA」固定+任意の英数字 で設定可
- ・パスワードは自由に設定可

マイルーム(ユーザのトップページ)

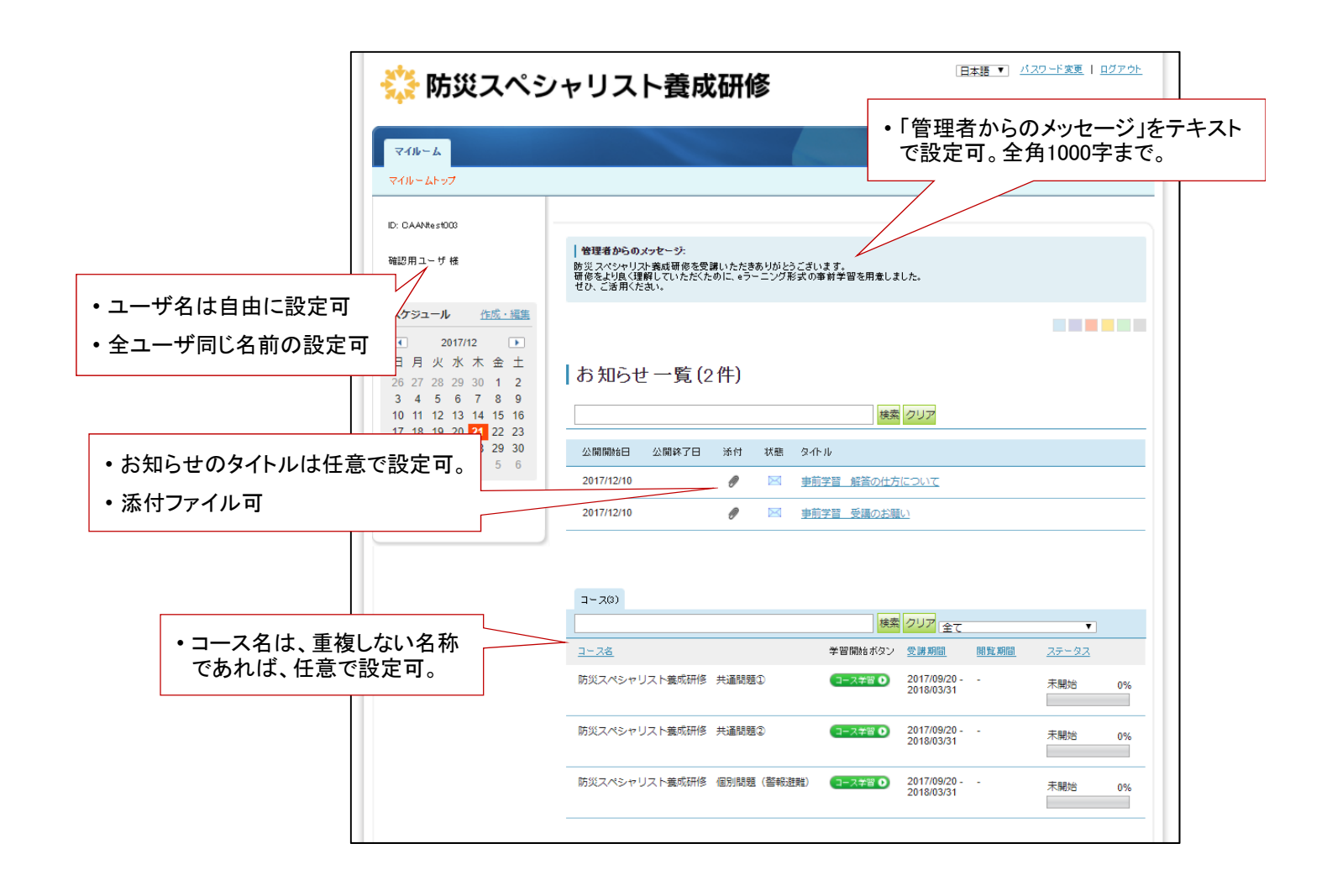

イントロダクション

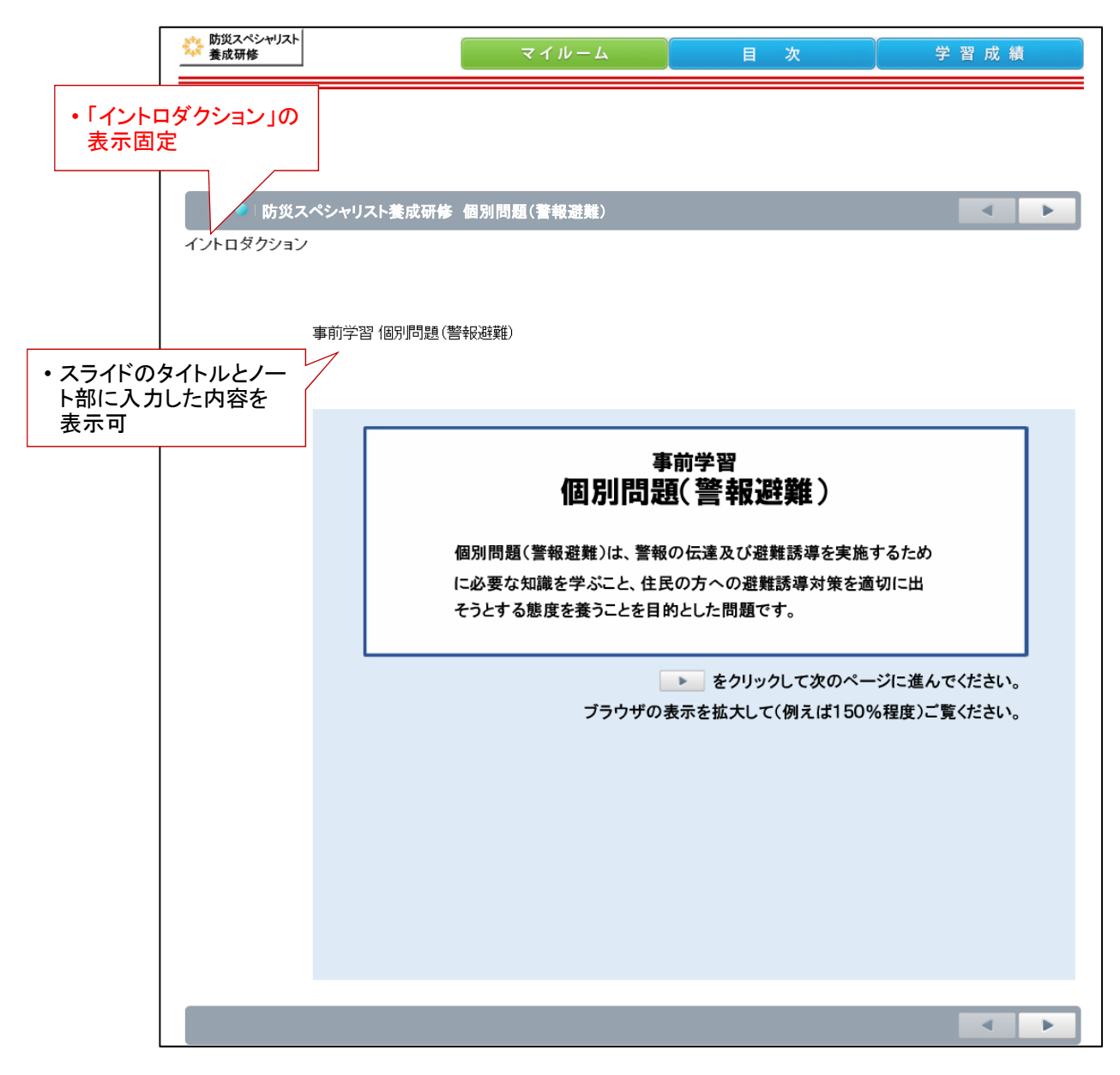

- ・最初に表示される「イントロダクション」のページ。問題の概要を説明する。省略可
- ・受講者には、画面を拡大して閲覧してもらうことを想定してレイアウトしている。
- 原稿はPPTで作成
- ・スライド1枚を表示可
- アニメーション可
- ・ナレーション再生可

単元のタイトルページ

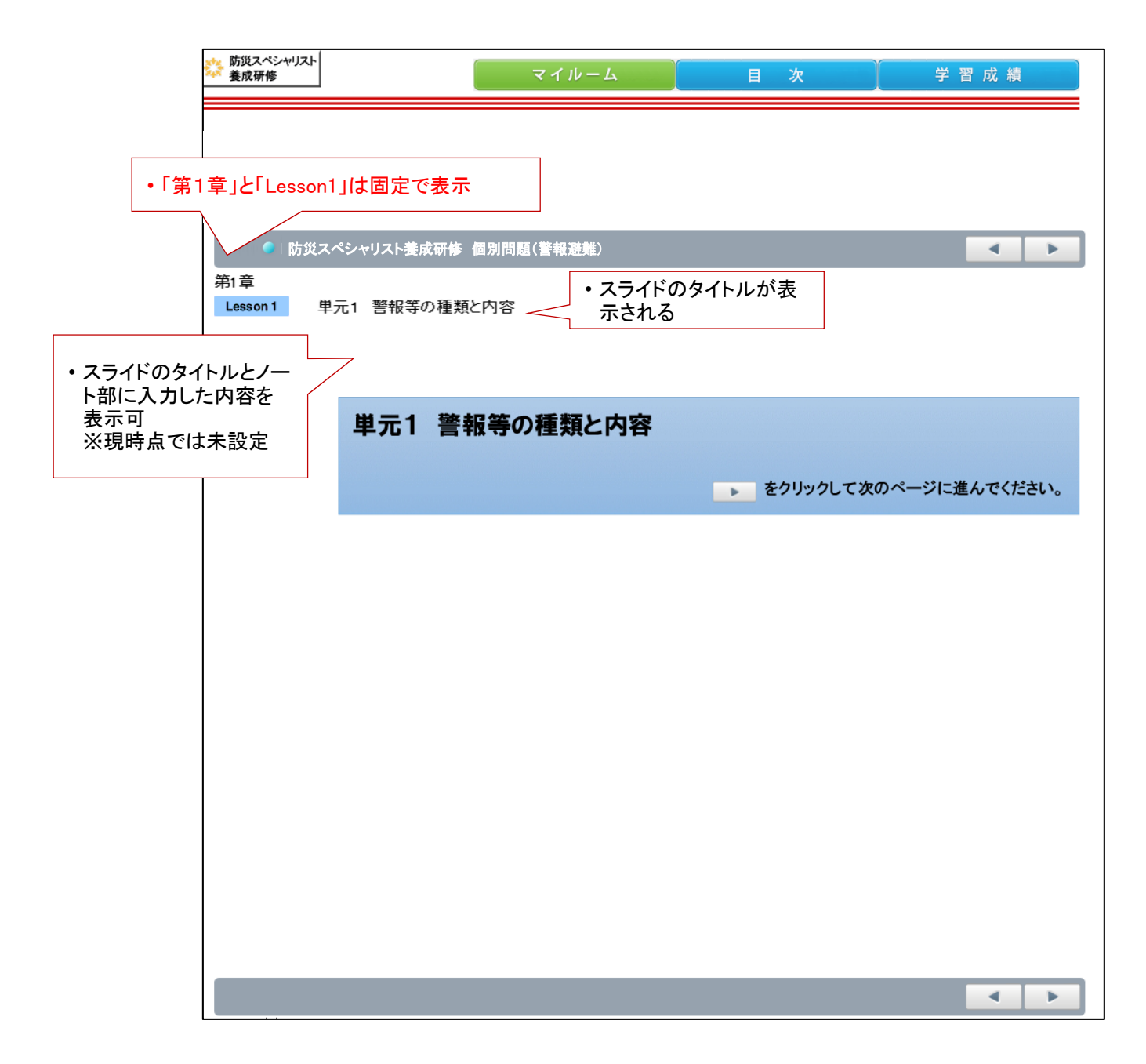

- ・単元名のタイトル画面。省略不可。
- 原稿はPPTで作成。
- ・1単元=1章=1ファイル で作成
- ・1つの問題全体で8単元(8章)まで設定可。
- ・スライド1枚=1レッスン として扱われる。
- ・1問題に最大100レッスンまで設定可。
- ・アニメーション可
- ・ナレーション再生可
- ・動画の挿入可

### テスト出題画面

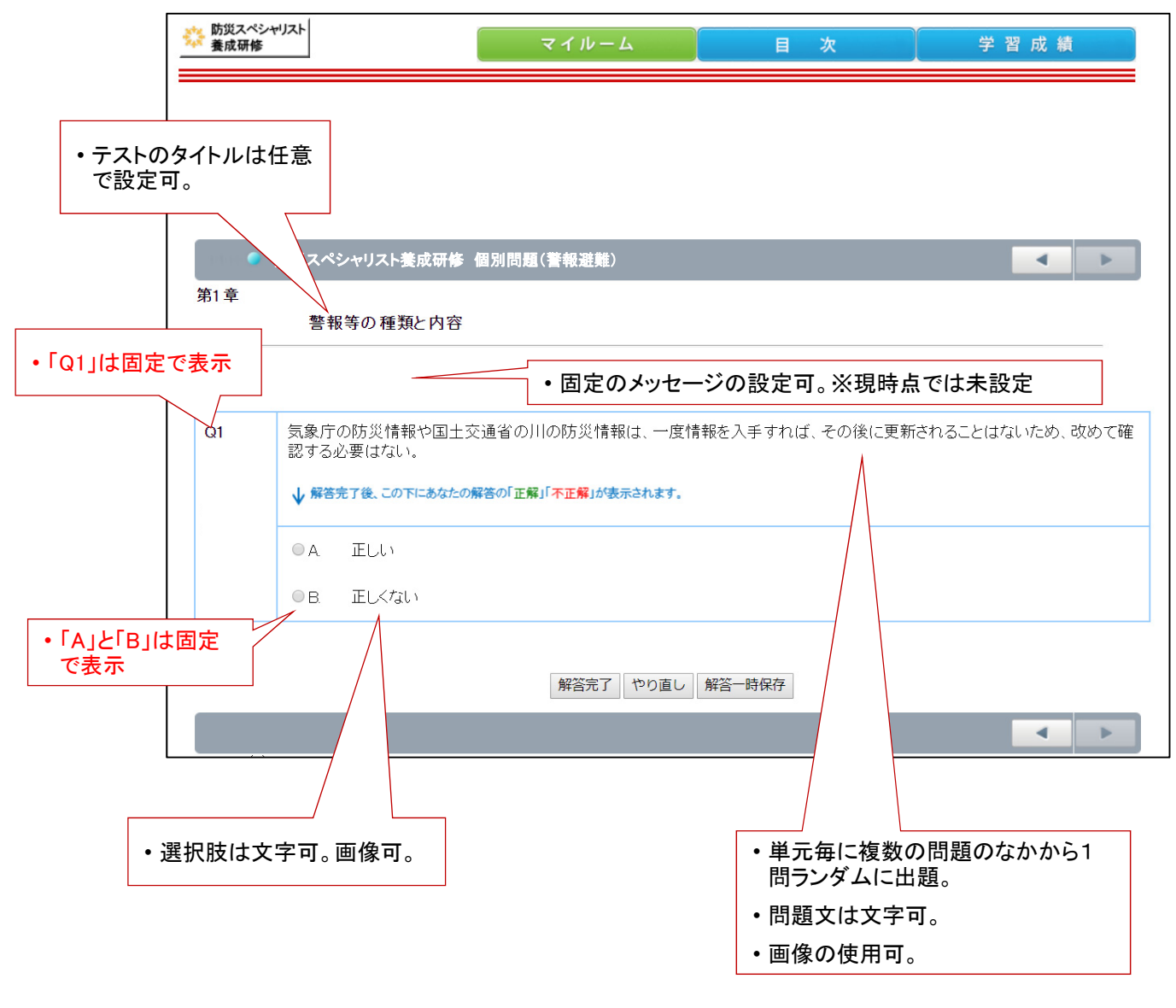

- ・単元ごとのテスト出題画面。
- ・原稿はExcelのフォーマットを基に作成。
- ・単元の最後にのみテストの実施の設定が可能。
- ・テストの省略可。

### テストの正解と解説画面

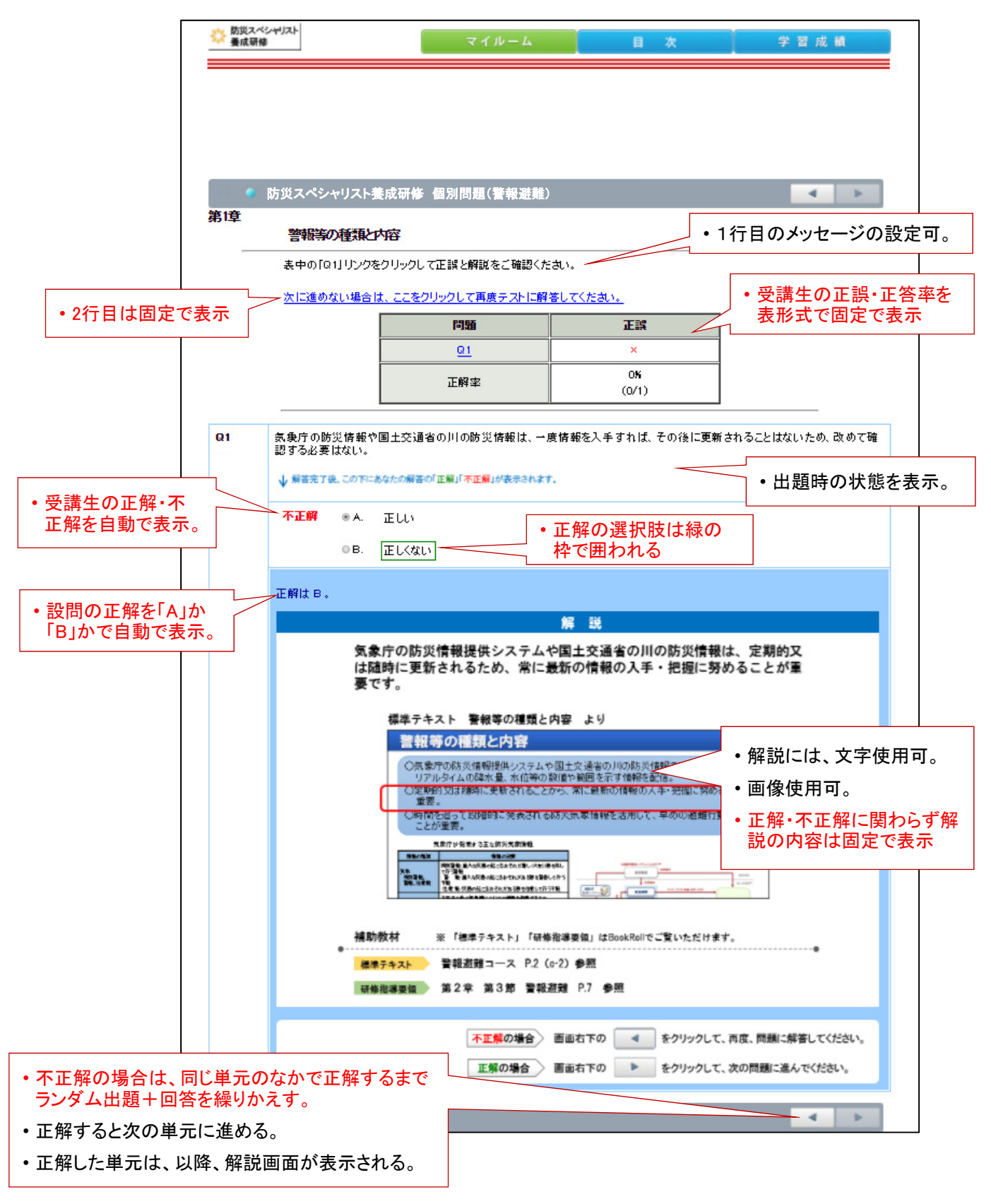

・テストの正解・解説画面

・原稿はExcelのフォーマットを基に作成。

アンケート画面

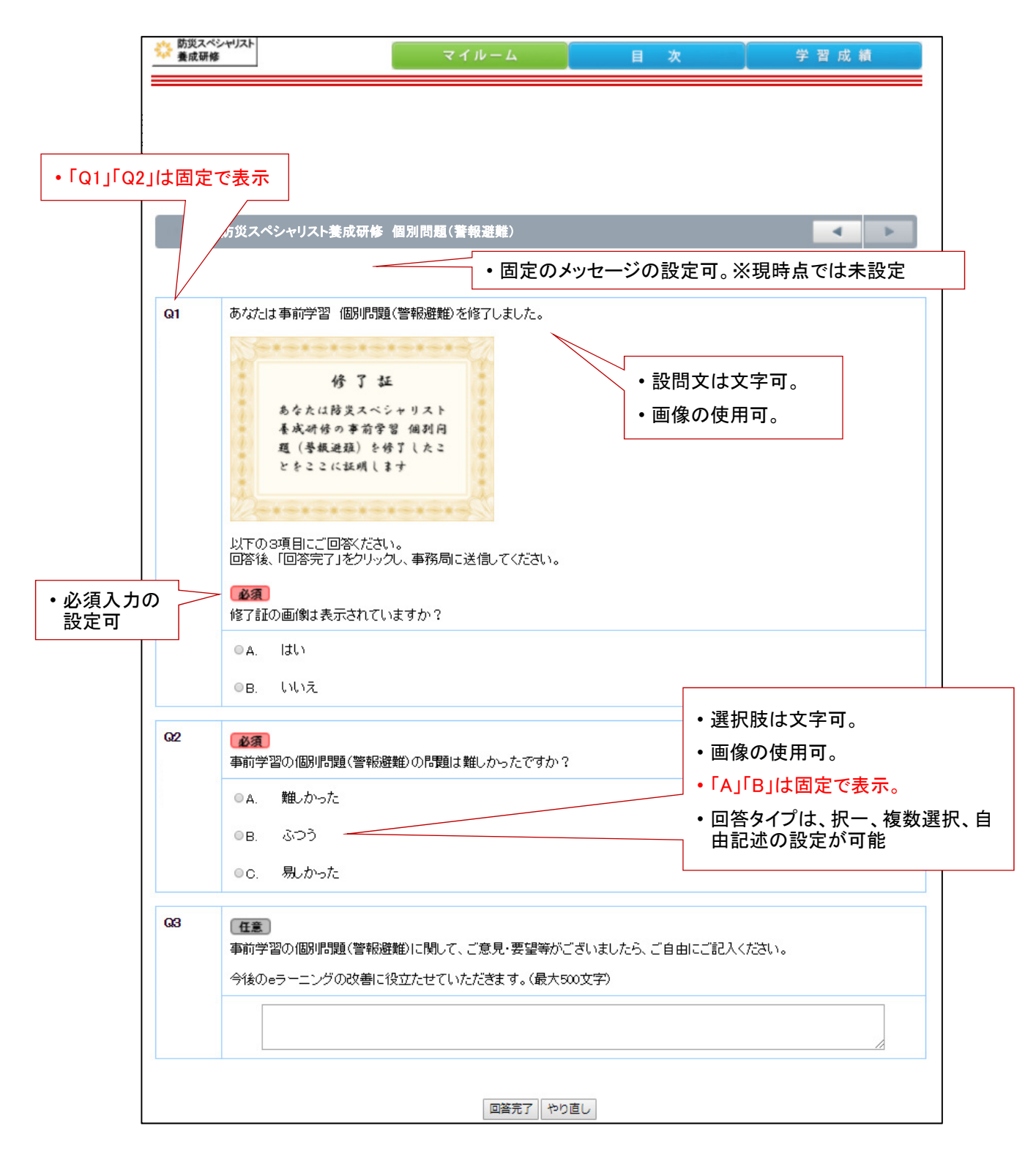

- ・問題の最後にのみ実施可。
- ・受講期限以降は、修了証が表示されないように設定する予定

# BookRoll

### ログイン

| 🔒 BookRoll 🗙                                      |                           | ÷ = 🗆 🗙               |
|---------------------------------------------------|---------------------------|-----------------------|
| ← → C ③ 保護されていません   bookroll.let.media.kyoto-u.ad | c.jp/bosai/bookroll/login | 아 ★ 🗄                 |
| BookRoll                                          |                           | 日本語 (ja) <del>▼</del> |
| ID<br>Password                                    | ・ユーザIDは任意で設定した英数字が設定可     |                       |
|                                                   | ・パスワードは自由に設定可             |                       |
|                                                   |                           |                       |
|                                                   |                           |                       |
|                                                   |                           |                       |
|                                                   |                           |                       |
|                                                   |                           |                       |
|                                                   |                           |                       |
|                                                   |                           |                       |

• BookRollのログイン画面

・eラーニング事前学習と「ユーザID」「パスワード」は同一のものを使えるように設定する

#### ホーム画面

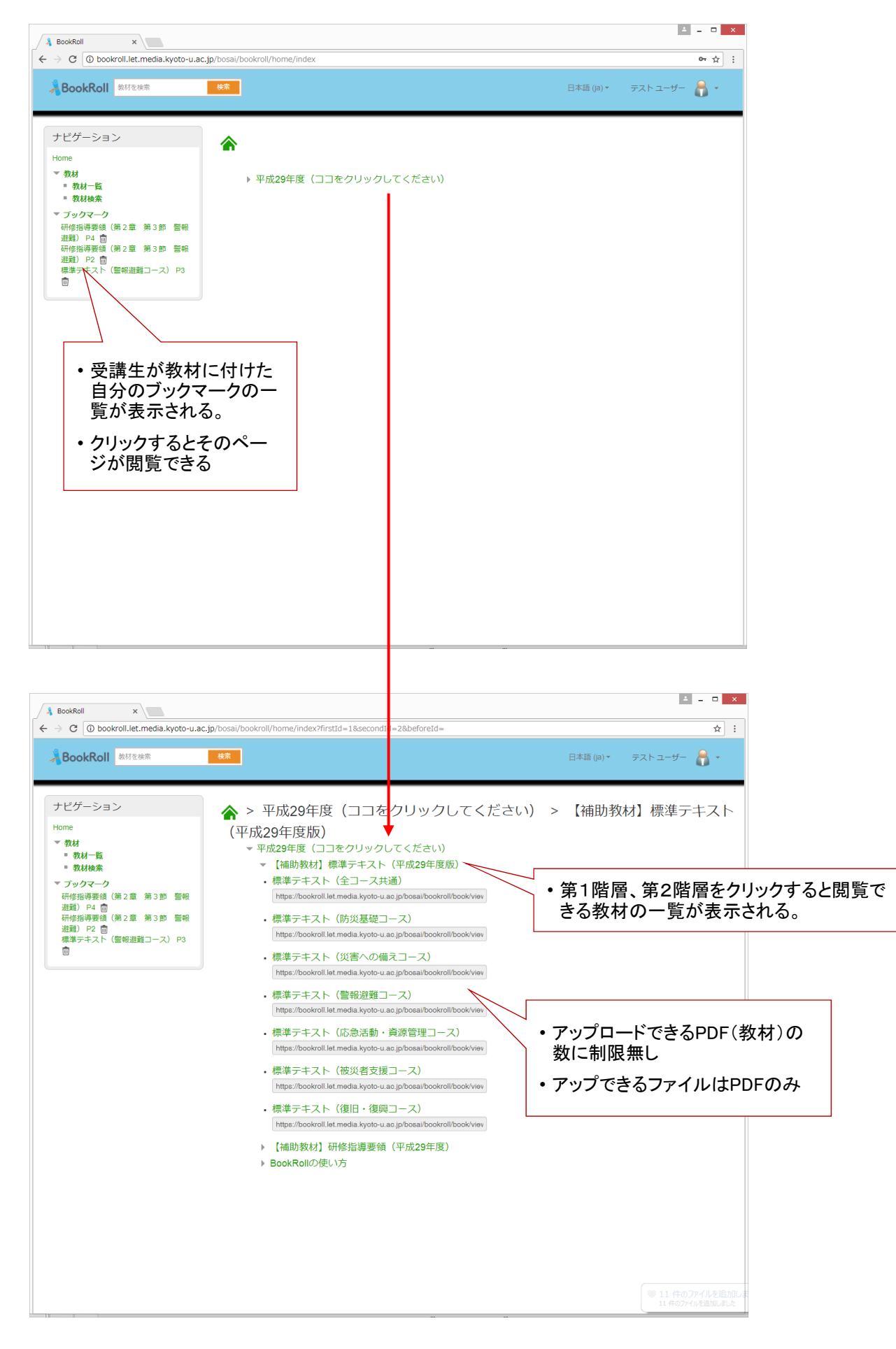

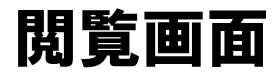

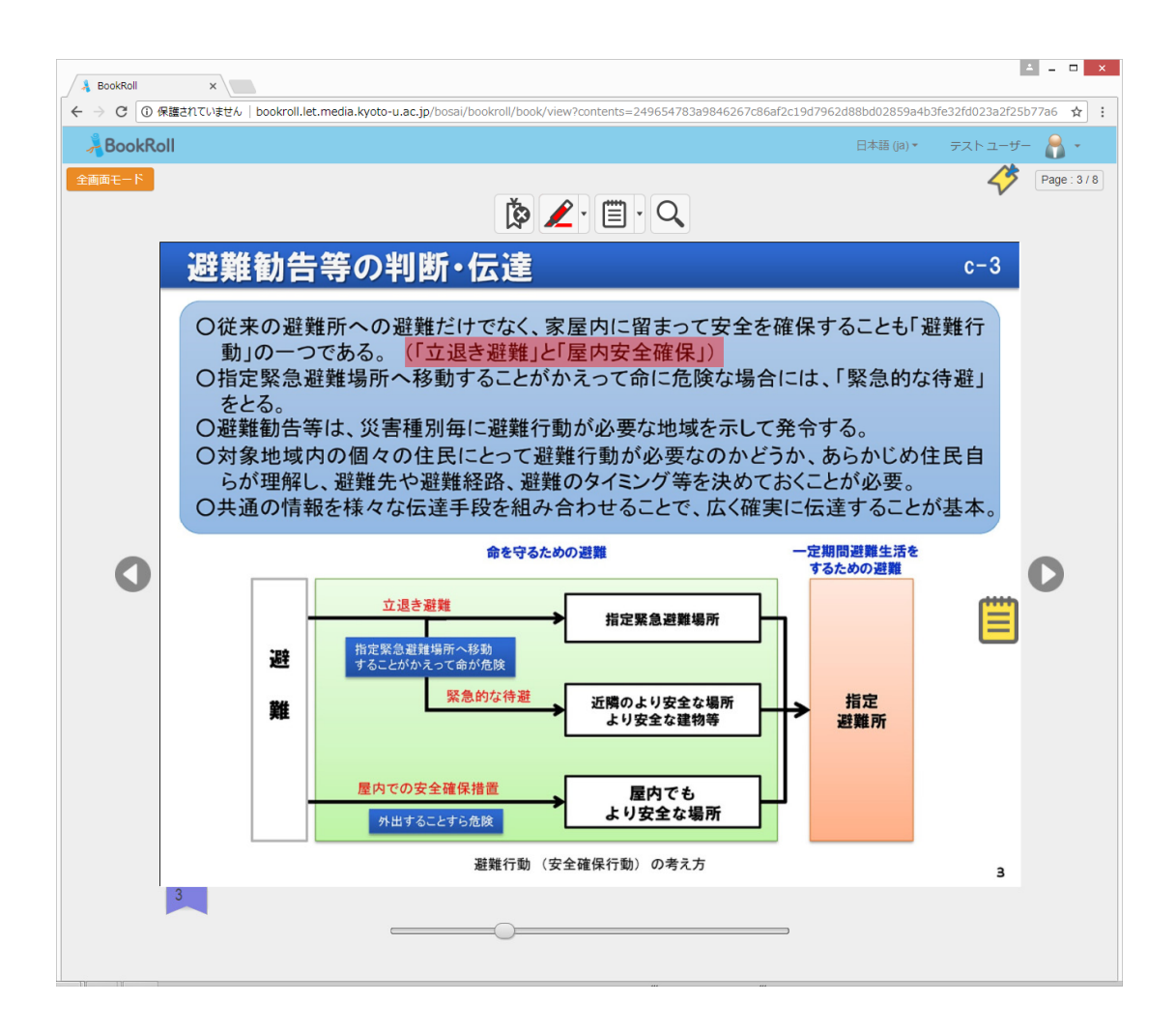

- ① **BookRoll**:BookRollアイコン ダッシュボードへ移動します。
- <sup>全画面モード</sup>:全画面モード 教材の表示方法を全面モードに切り替えます。
- ③ (1):前ページに移動
- ④ ①:次ページに移動
- ⑤ ページの移動スライダー
- ⑥ 現在のページ/全ページ数
- ⑦ 1:ブックマーク機能 教材にブックマーク(しおり)を付ける機能です。
- ③ 「ブックマーク(ページ番号)
   ブックマークのページ番号を表示します。
- ⑨ ジ:ブックマーク(有無)
   現在のページのブックマークの有無を表示します。
- 10 **ノー**:マーカー機能 ページ内にマーカーでしるしを付ける機能です。
- (1) (1):メモ機能
   ページ内にメモを貼り付ける機能です。

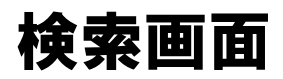

| 🔒 BookRoll X                                                                                                    |                                  | <u> </u>                  |
|----------------------------------------------------------------------------------------------------|----------------------------------|---------------------------|
| $m \epsilon \  e \ {f C}$ (i) bookroll.let.media.kyoto-u.a                                                                                                    | .jp/bosai/bookroll/book/search   | ☆ :                       |
| 着BookRoll  数材を検索                                                                                                    | <u>検索</u>                        | - 日本語 ()a) * テスト ユーザー 🔒 * |
| ナピゲーション<br>Home                                                                                                    |                                  |                           |
| <ul> <li>- 数材</li> <li>- 数材一覧</li> <li>- 数材検索</li> <li>* ブックマーク</li> <li>- 研修指導要領(第2章 第3節 警報<br/>道理) P4 面</li> <li>- 研修指導要領(第2章 第3節 警報<br/>通題) P2 面</li> </ul> | 検索ワード オブション すべて ▼ 年度 すべて<br>検索実行 | ۲                         |
|                                                                                                    | 標準テキスト(全コース共通)                   | 【補助教材】標準テキスト(平成29年度版)     |
|                                                                                                    | 標準テキスト(防災基礎コース)                  | 【補助教材】標準テキスト(平成29年度版)     |
| 標準テキスト(警報遊難コース) P3                                                                                                    | 標準テキスト(災害への備えコース)                | 【補助教材】標準テキスト(平成29年度版)     |
|                                                                                                    | 標準テキスト(警報避難コース)                  | 【補助教材】標準テキスト(平成29年度版)     |
|                                                                                                    | <b>標準テキスト(広急活動・経済管理コース)</b>      | 【補助教材】標準テキスト(平成29年度版)     |
|                                                                                                    | 標準テキスト(彼災者支援コース)                 | 【補助教材】標準テキスト(平成29年度版)     |
|                                                                                                    | 標準テキスト(復旧・復興コース)                 | 【補助教材】標準テキスト(平成29年度版)     |
|                                                                                                    | 研修指導要領(第 1 章 総論)                 | 【補助教材】研修指導要領(平成29年度)      |
|                                                                                                    | 研修指導要領(第2章 第1節 防災基礎)             | 【補助教材】研修指導要領(平成29年度)      |
|                                                                                                    | 研修指導要領(第2章 第2節 災害への備え)           | 【補助教材】研修指導要領(平成29年度)      |
|                                                                                                    | 研修指導要領(第2章 第3節 警報避難)             | 【補助教材】研修指導要領(平成29年度)      |
|                                                                                                    | 研修指導要領(第2章 第4節 応急活動・資源管理)        | 【補助教材】研修指導要領(平成29年度)      |
|                                                                                                    | 研修指導要領(第2章 第5節 被災者支援)            | 【補助教材】研修指導要領(平成29年度)      |
|                                                                                                    | 研修指導要領(第2章 第6節 復日・復興)            | 【補助教材】研修指導要領(平成29年度)      |
|                                                                                                    | 研修指導要領(第2章 第7節 指揮統制)             | 【補助教材】研修指導要領(平成29年度)      |
|                                                                                                    | 研修指導要領(第2章 第8節 対策立案)             | 【補助教材】研修指導要領(平成29年度)<br>▼ |

- 教材の検索機能
- •検索対象は下記の通り

#### ▶ すべて

- ▶ 本文 ⇒教材の中の本文
- ▶ タイトル ⇒教材のタイトル
- ▶ 教員ID ⇒教材をアップした教員のID ※今回使用しない
- ▶ 教員名 ⇒教材をアップした教員名 ※今回使用しない
- > コース名 ⇒教材一覧の第2階層目の名称